## Временные ряды

Временной ряд – это совокупность значений какого-либо показателя за несколько последовательных моментов времени:

 $Y_1, Y_2 \cdots Y_n$ 

Значение временного ряда в каждый момент времени (уровень ряда) формируется под воздействием большого числа факторов, которые можно подразделить на 3 группы:

- долговременные факторы, формирующие тенденцию (тренд) ряда;
  -кратковременные (сезонные) факторы, формирующие сезонные колебания ряда;
- случайные факторы.

Есть только тренд и случайная компонента

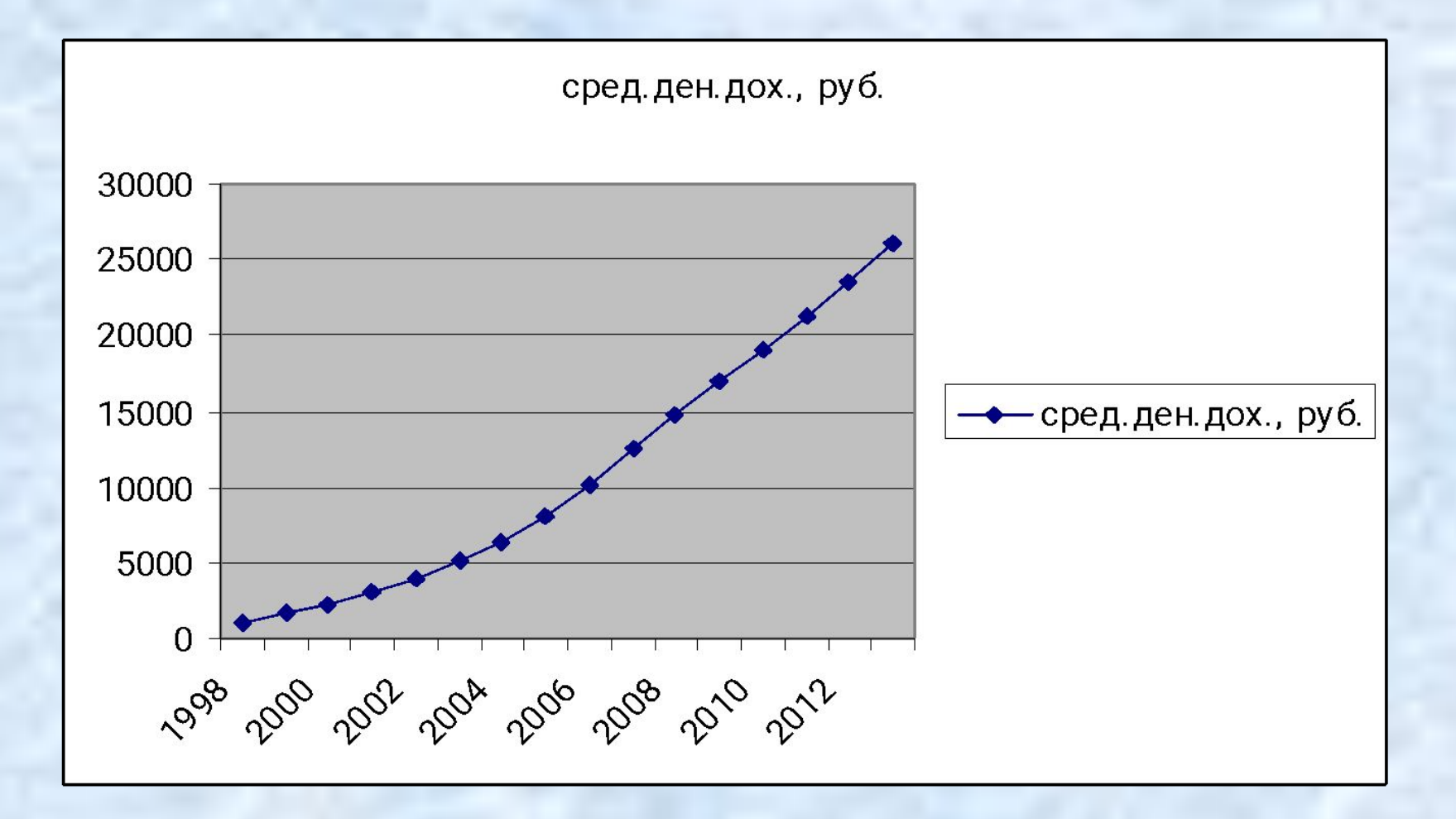

## Есть и тренд, и сезонная компонента, и случайная компонента

Для построения трендов чаще всего используются следующие функции:

#### линейный тренд

$$y_t = a_0 + a_1 t$$

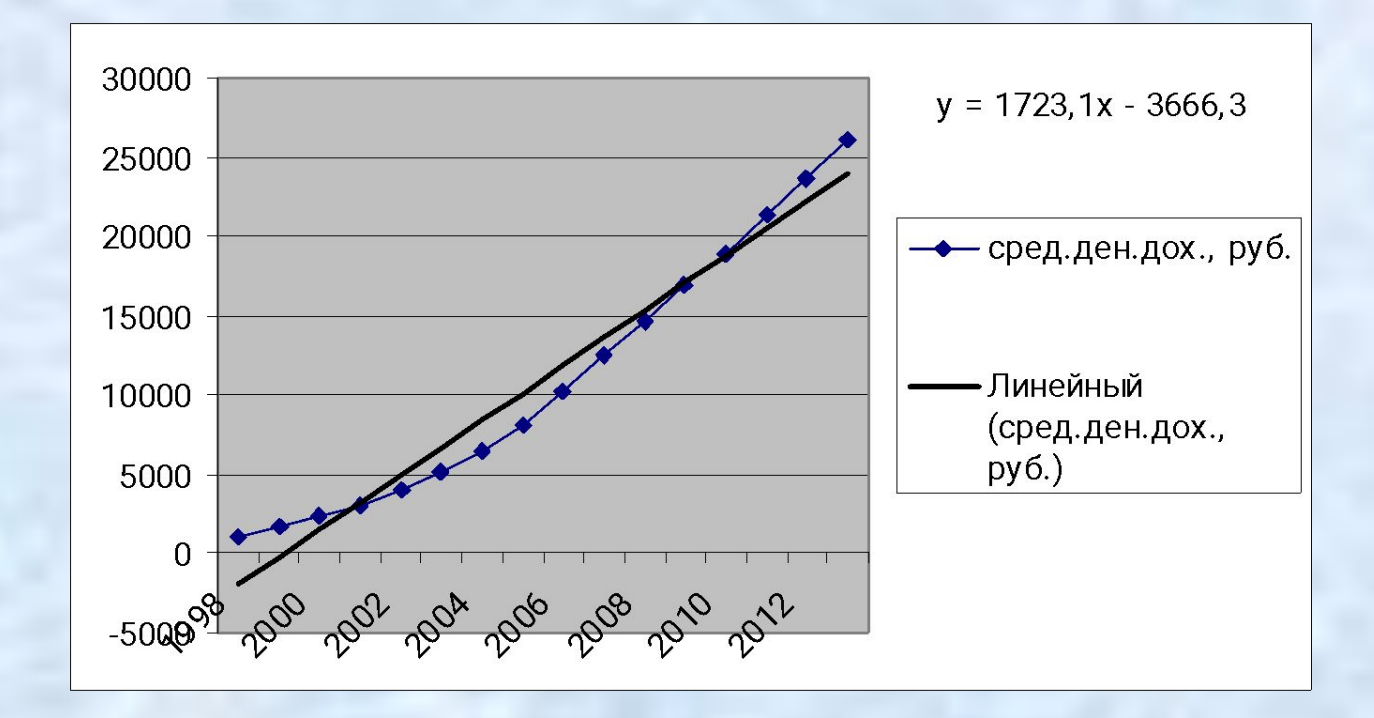

Линейный тренд используют в случае постоянного абсолютного прироста

Для построения трендов чаще всего используются следующие функции:

квадратичный (параболический) тренд:  $y_t = a_0 + a_1 t + a_2 t^2$ 

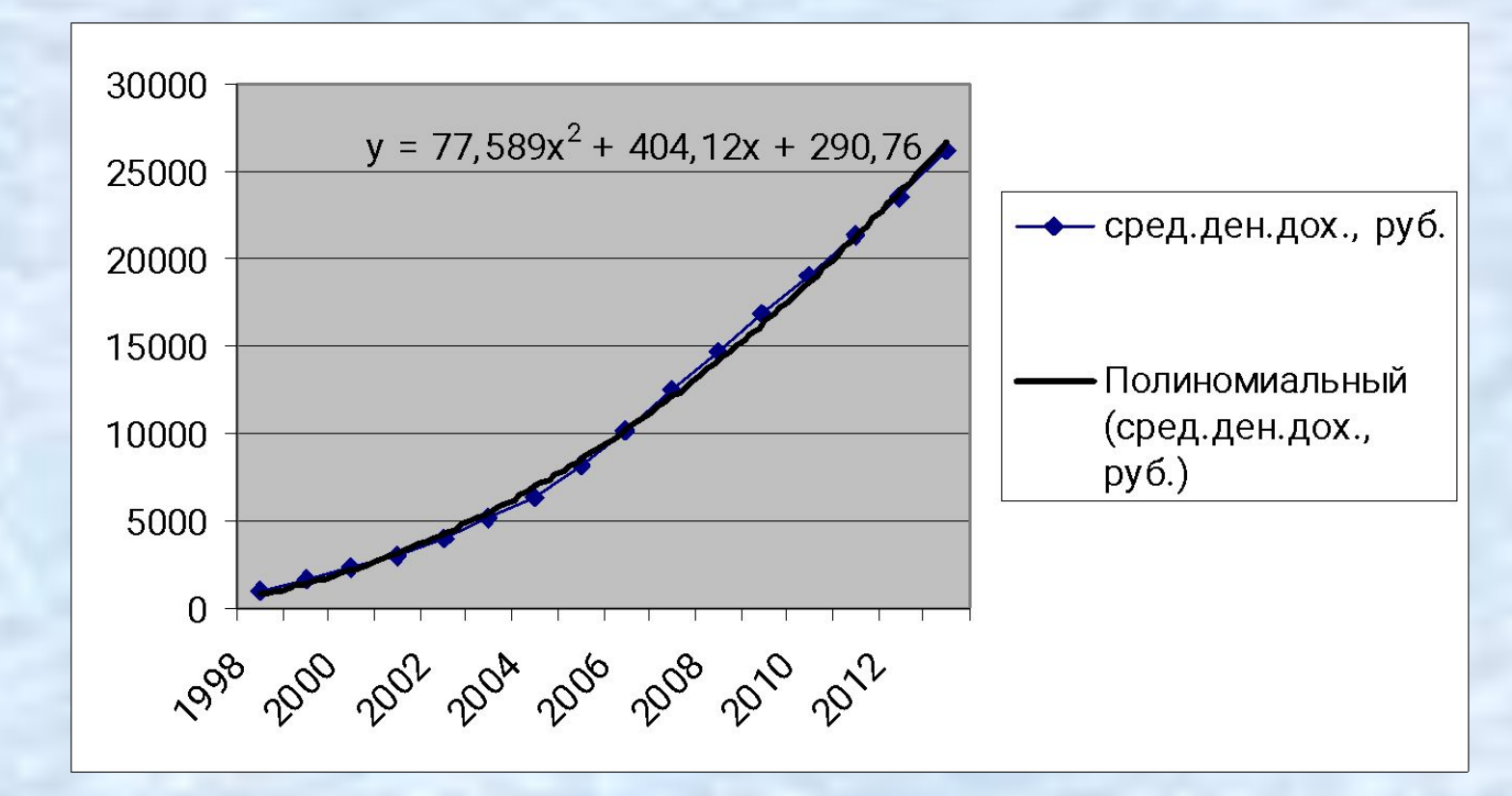

Квадратичный тренд используют в случае увеличивающегося абсолютного прироста

Для построения трендов чаще всего используются следующие функции:

показательный тренд:  $y_t = a_0 \cdot a_1'$ 

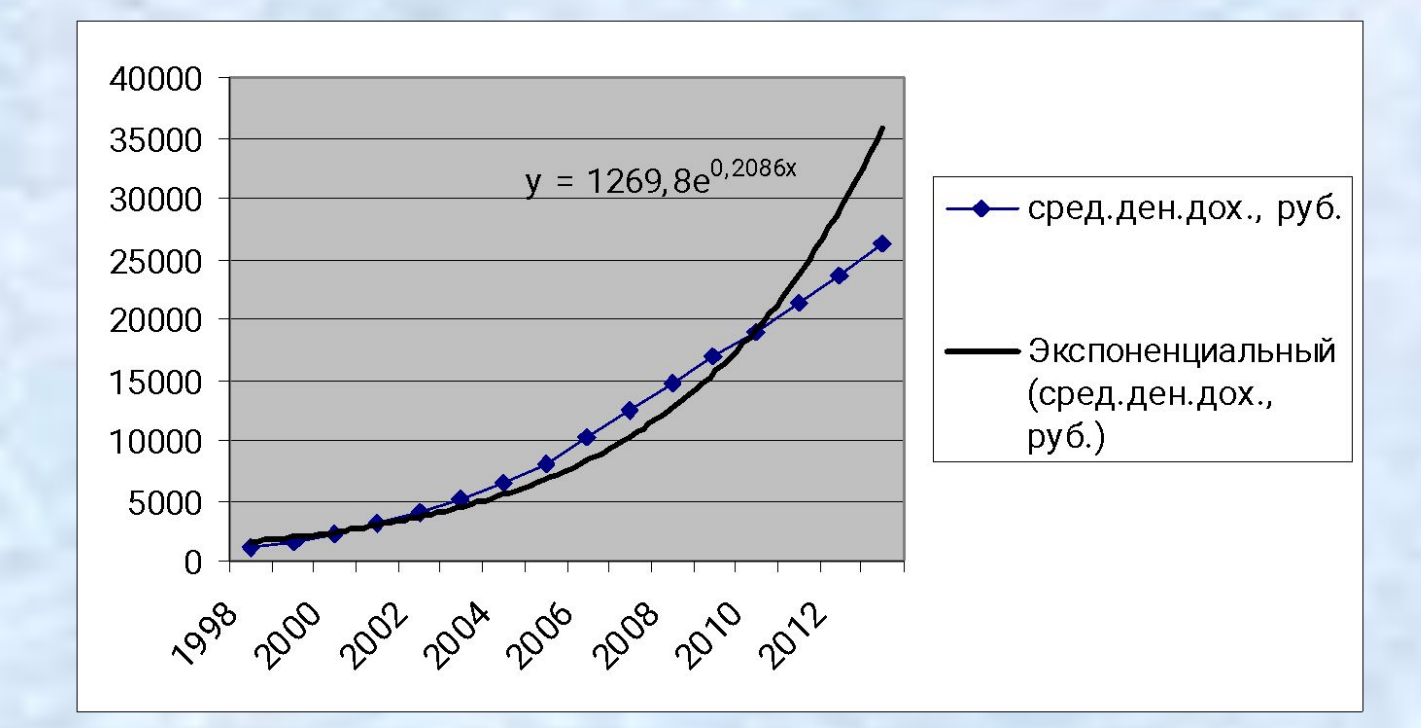

Показательный тренд используют в случае увеличивающегося абсолютного прироста

Для построения трендов чаще всего используются следующие функции:

 $y_t = a_0 t^{a_1}$ 

степенной тренд:

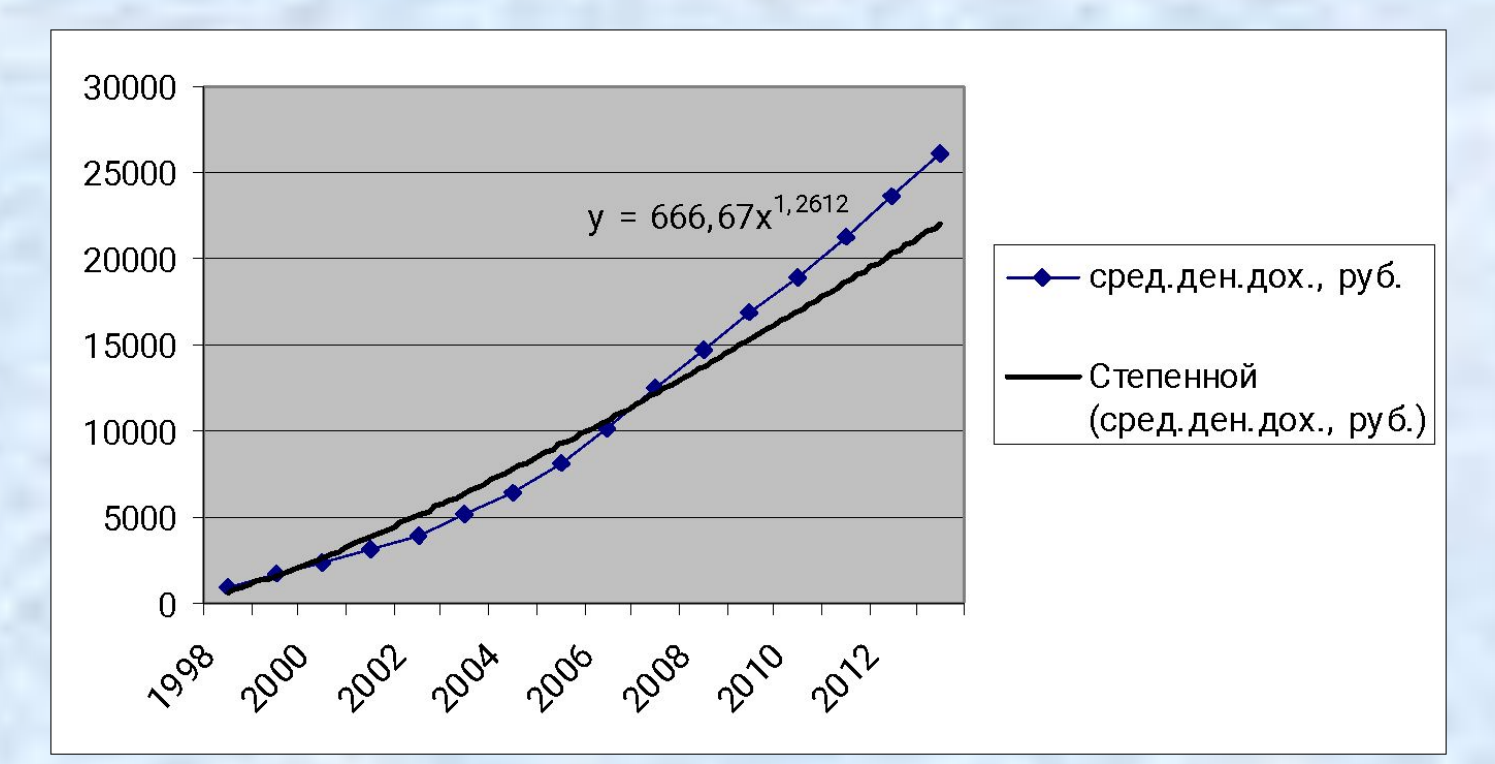

Степенной тренд используют как в случае увеличивающегося абсолютного прироста  $a_1 > 1$ , так и в случае уменьшающегося

 $a_1 < 1$ 

Для построения трендов чаще всего используются следующие функции:

логарифмический тренд:

$$y_t = a_0 + a_1 \ln t$$

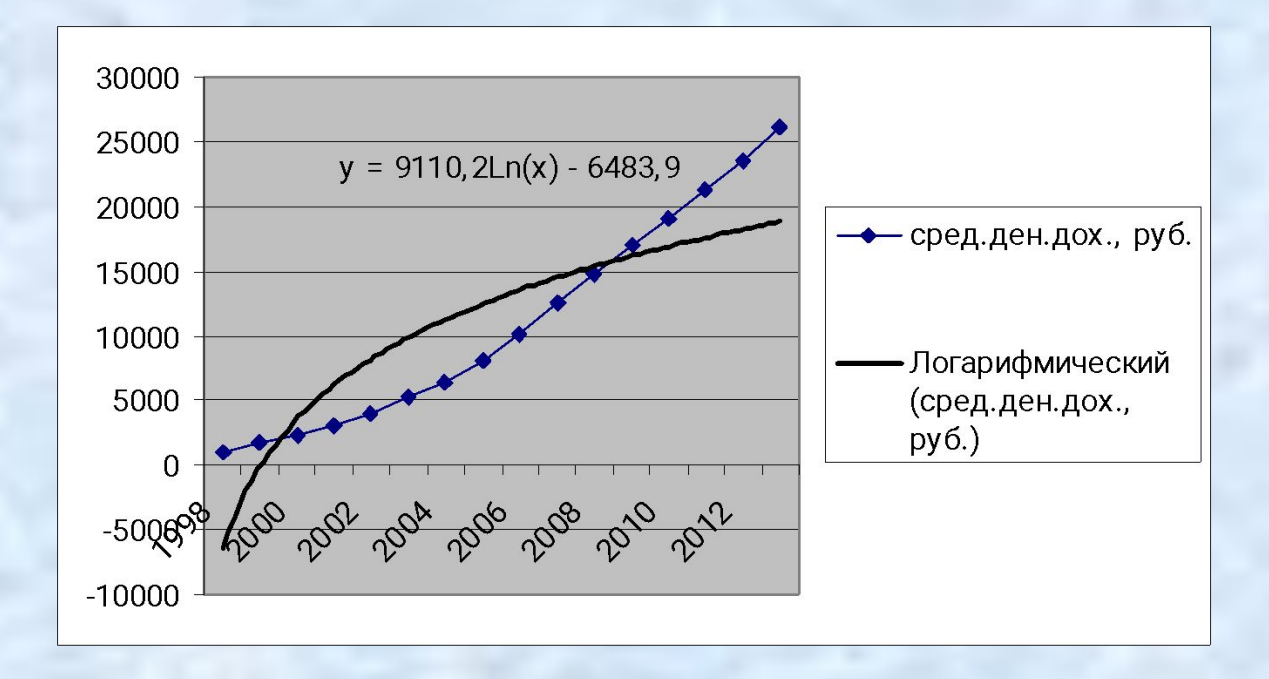

Логарифмический тренд используют в случае уменьшающегося абсолютного прироста

Для построения трендов чаще всего используются следующие функции:

#### гиперболический тренд:

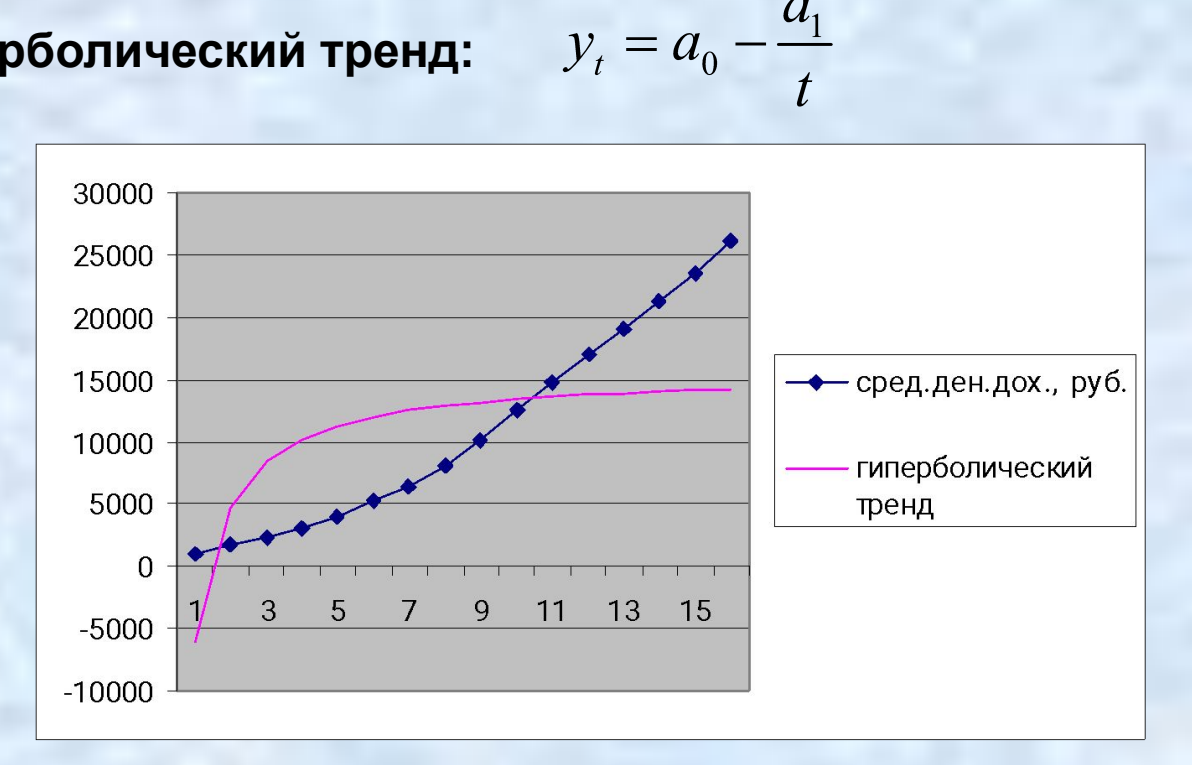

Гиперболический тренд используют в случае уменьшающегося абсолютного прироста

Для построения трендов чаще всего используются следующие функции:

модифицированная экспонента:

$$y_t = a_0 - a_1 e^{-t}$$

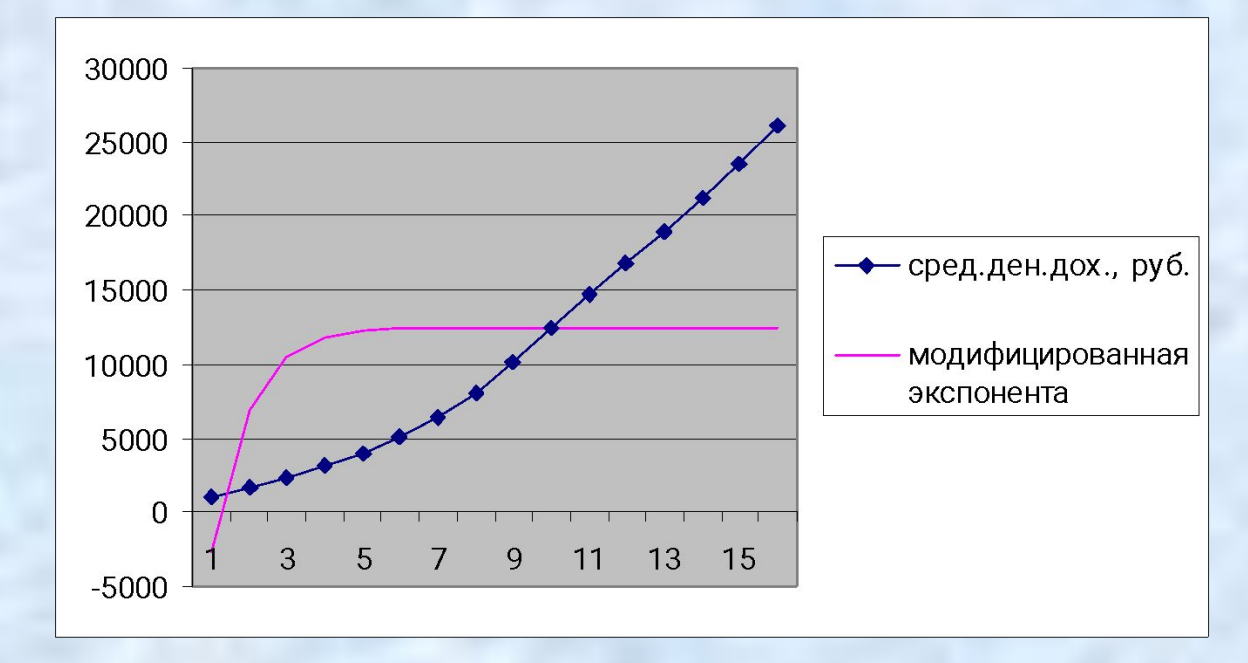

Этот тренд используют в случае уменьшающегося абсолютного прироста

Для построения трендов чаще всего используются следующие функции:

#### тренд Гомперца:

 $y_t = a_0 - a_1 r^t$ 

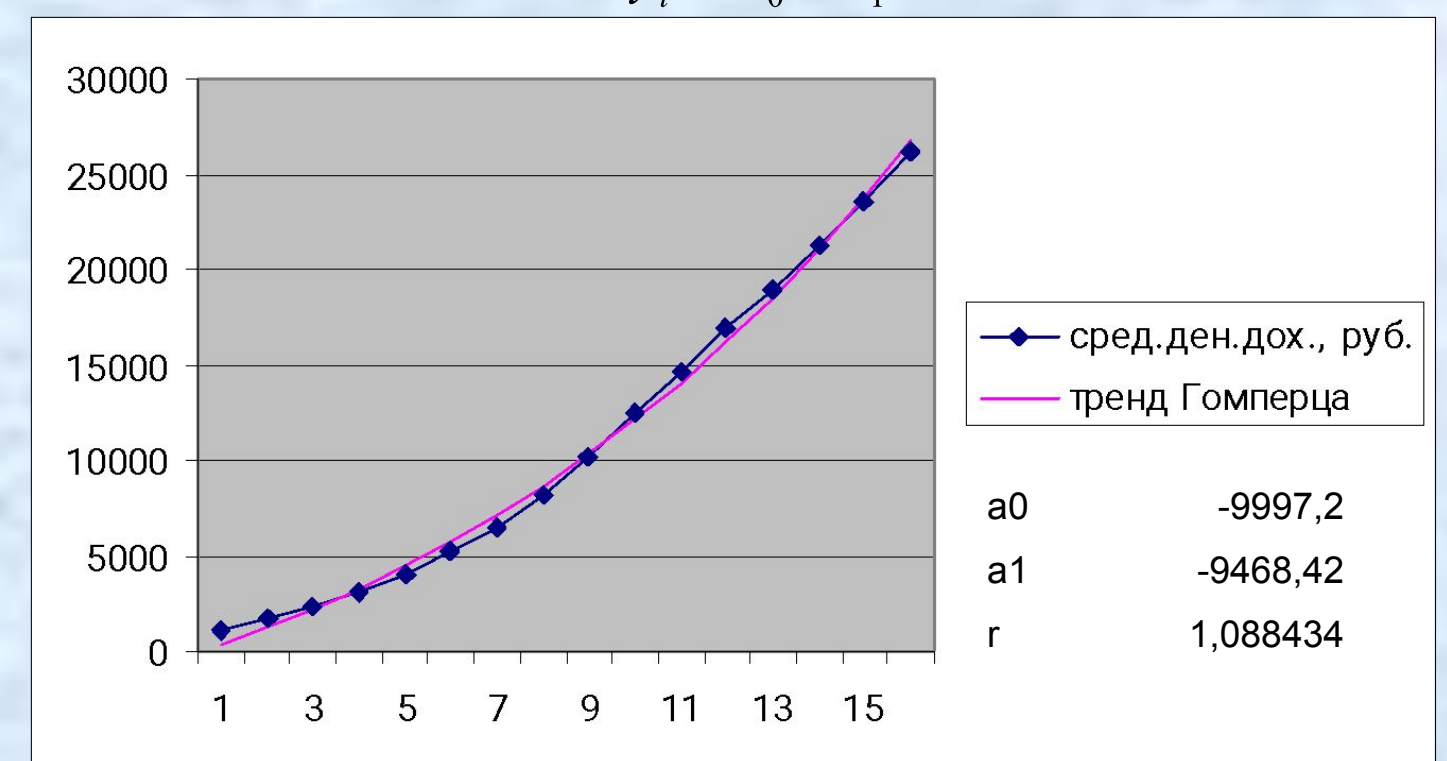

Тренд Гомперца используют как в случае увеличивающегося абсолютного прироста, так и в случае уменьшающегося

Для построения трендов чаще всего используются следующие функции:

логистический тренд:

$$T_t = \frac{a}{1 + be^{-ct}}$$

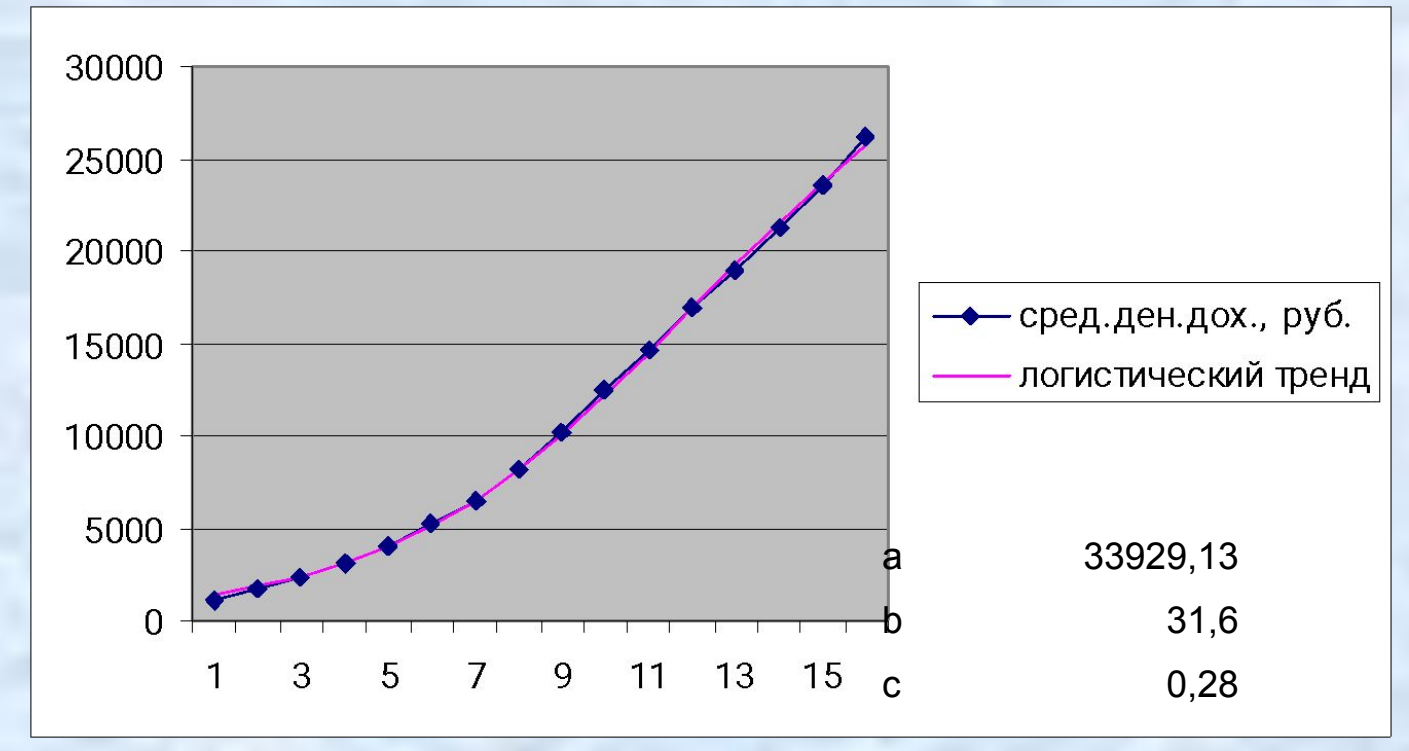

Логистический тренд используют как в случае увеличивающегося абсолютного прироста, так и в случае уменьшающегося. Также логистический тренд можно использовать в случае смены типа прироста.

линейный тренд  $y_t = a_0 + a_1 t + \xi_t$ 

Это обычная модель парной регрессии. Расчет параметров трендов осуществляется методом наименьших квадратов.

 $a_0$  и  $a_1$  выбирают из условия минимума функции

$$f(a_0, a_1) = \sum_{t=1}^{n} (y_t - a_1 t - a_0)^2$$

Для автоматического поиска параметров **линейного тренда** в Excel есть 2 способа

Данные – Анализ данных – Регрессия
 Входной интервал Y – значения временного ряда
 Входной интервал X – столбец, куда занесены числа 1, 2, 3, 4, .....n

|                       | Коэф<br>фици<br>енты     | Стан<br>дарт<br>ная<br>ошибк<br>а | t-<br>cmam<br>истик<br>а | Р-<br>Значе<br>ние | Нижн<br>ие<br>95% | Верхн<br>ие<br>95% |
|-----------------------|--------------------------|-----------------------------------|--------------------------|--------------------|-------------------|--------------------|
| Ү-<br>пересечен<br>ие | -3666,<br>29             | 844,7<br>813                      | -4,339<br>92             | 0,000<br>679       | -5478,<br>16      | -1854,<br>41       |
| y=-3666,2             | 9 <b>+12732</b> 3<br>132 | <b>3, \$3,</b> \$6<br>52          | 19,72<br>332             | 1,3E-1<br>1        | 1535,<br>752      | 1910,<br>512       |

Для автоматического поиска параметров линейного тренда в Excel есть 2 способа

 Построить диаграмму график для временного ряда, после чего щелкнуть правой кнопкой мыши и выбрать Добавить линию тренда. Указать тип тренда – линейный.

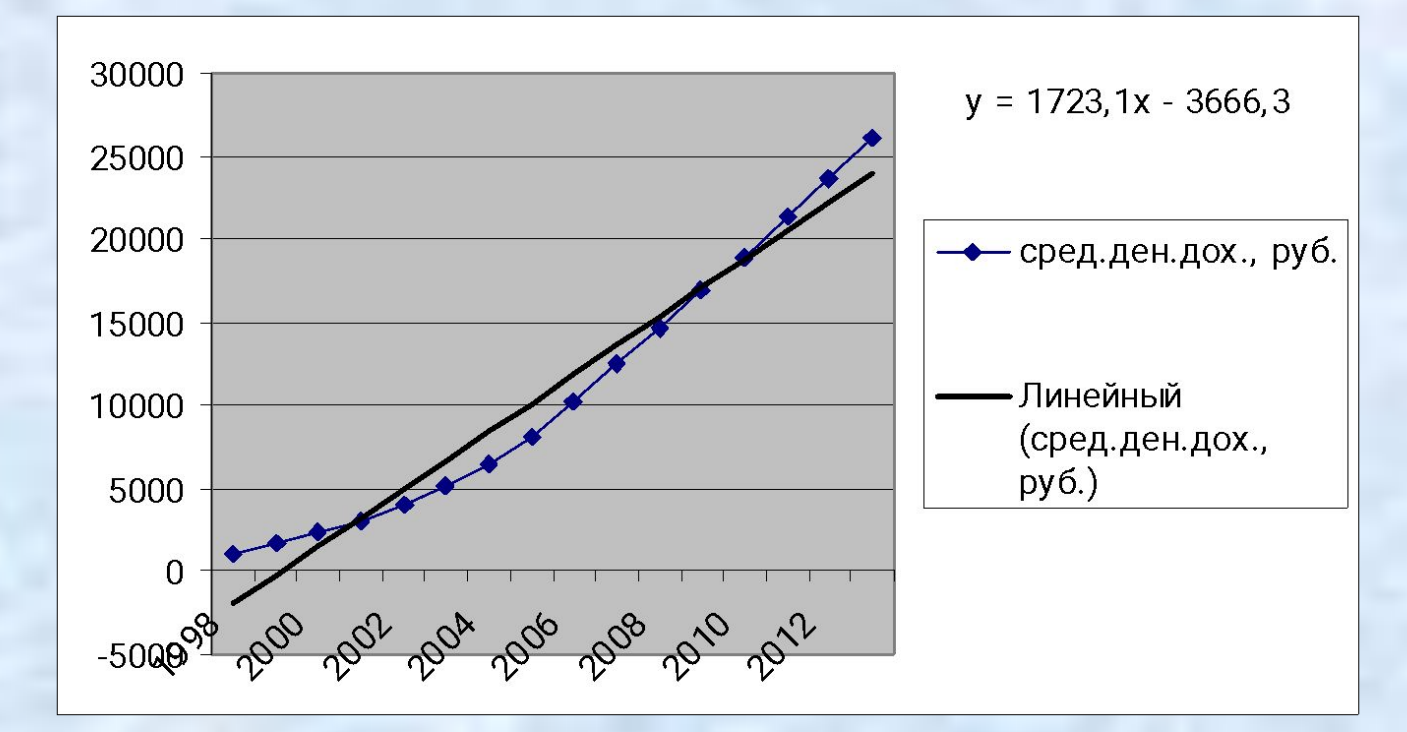

y=-3666,29+1723,13t

Нелинейные тренды надо свести к линейному, если это возможно. квадратичный (параболический) тренд:  $y_t = a_0 + a_1 t + a_2 t^2$ 

| t | t^2 | сред.ден.<br>дох., руб. |
|---|-----|-------------------------|
| 1 | 1   | 1010,2                  |
| 2 | 4   | 1658,9                  |
| 3 | 9   | 2281,1                  |
| 4 | 16  | 3062                    |
| 5 | 25  | 3947,2                  |
| 6 | 36  | 5167,4                  |
| 7 | 49  | 6399                    |
| 8 | 64  | 8088,3                  |
| 9 | 81  | 10154,8                 |

Данные – Анализ данных – Регрессия Входной интервал Y – значения временного ряда Входной интервал X – столбцы t и t^2,

Нелинейные тренды надо свести к линейному, если это возможно.

квадратичный (параболический) тренд:  $y_t = a_0 + a_1 t + a_2 t^2$ 

|           | -       | Стан    |       |        |
|-----------|---------|---------|-------|--------|
|           |         | дарт    | t-    |        |
|           | Коэф    | ная     | cmam  | P-     |
|           | фици    | ошибк   | истик | Значе  |
|           | енты    | а       | а     | ние    |
| Y-        | h       |         |       |        |
| пересечен | 290,7   | 330,5   | 0,879 | 0,395  |
| ие        | 579     | 593     | 594   | 048    |
|           | 404,1   | 89,49   | 4,515 | 0,000  |
| t and a t | 178     | 656     | 456   | 581    |
| Y=290,8+4 | 04,11+7 | //,6t^2 | 15 16 | 1 21F- |
| t^2       | 908     | 851     | 048   | 09     |

квадратичный (параболический) тренд:  $y_t = a_0$ 

$$= a_0 + a_1 t + a_2 t$$

2 способ. Построить диаграмму график для временного ряда, после чего щелкнуть правой кнопкой мыши и выбрать Добавить линию тренда. Указать тип тренда – полиномиальный 2-го порядка.

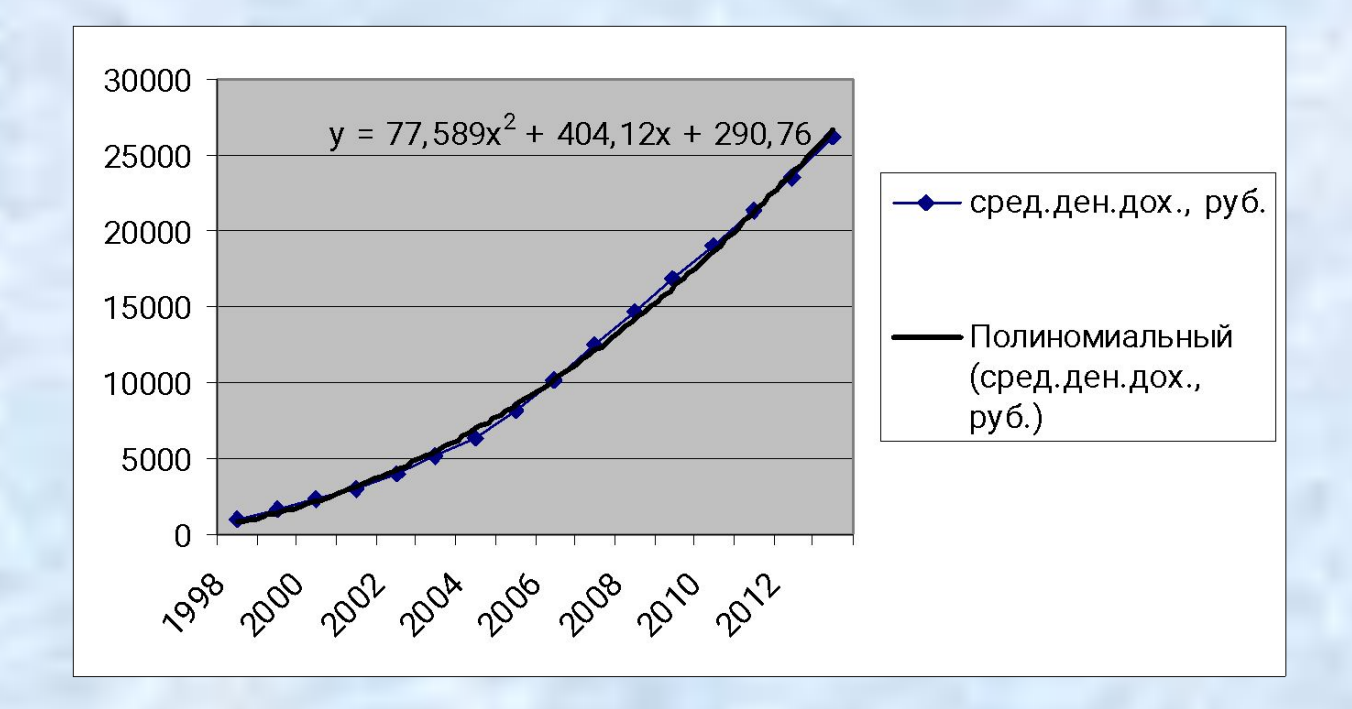

Нелинейные тренды надо свести к линейному, если это возможно.

степенной тренд:

$$y_t = a_0 t^a$$

Прологарифмируем  $\ln(y_t) = \ln(a_0) + a_1 \ln(t)$ 

| In t      | ln y     |
|-----------|----------|
| 0         | 6,917904 |
| 0,6931472 | 7,41391  |
| 1,0986123 | 7,732413 |
| 1,3862944 | 8,026824 |
| 1,6094379 | 8,280762 |
| 1,7917595 | 8,550125 |
| 1,9459101 | 8,763897 |
| 2,0794415 | 8,998174 |
| 2,1972246 | 9,225702 |

Данные – Анализ данных – Регрессия Входной интервал Y – столбец In у Входной интервал X – столбец In t,

Нелинейные тренды надо свести к линейному, если это возможно.

степенной тренд:

$$y_t = a_0 t^{a_1}$$

Прологарифмируем  $\ln(y_t) = \ln(a_0) + a_1 \ln(t)$ 

|                     |               | Стан    |              |        |                   |
|---------------------|---------------|---------|--------------|--------|-------------------|
|                     |               | дарт    | t-           |        |                   |
|                     | Коэф          | ная     | cmam         | P-     |                   |
|                     | фици          | ошибк   | истик        | Значе  |                   |
|                     | енты          | а       | а            | ние    |                   |
| Y-                  |               |         | 1            | -      |                   |
| пересечен           | 6,502         | 0,128   | 50,49        | 3,04E- |                   |
| ln(v) =             | $6^{293}_{+}$ | 1 3761  | $n(t^{476})$ | 17     |                   |
| $(y_t)$             | 1,261         | 0,062   | 20,21        | 9,32E- |                   |
| In t                | 183           | 4       | 141          | 12     |                   |
| $y_t = \exp(\theta$ | 5, 5+1,       | 26 ln(a | (t)) = 6     | 66,7.1 | .,26 <sup>t</sup> |

#### степенной тренд:

$$y_t = a_0 t^a$$

2 способ. Построить диаграмму график для временного ряда, после чего щелкнуть правой кнопкой мыши и выбрать Добавить линию тренда. Указать тип тренда – степенной.

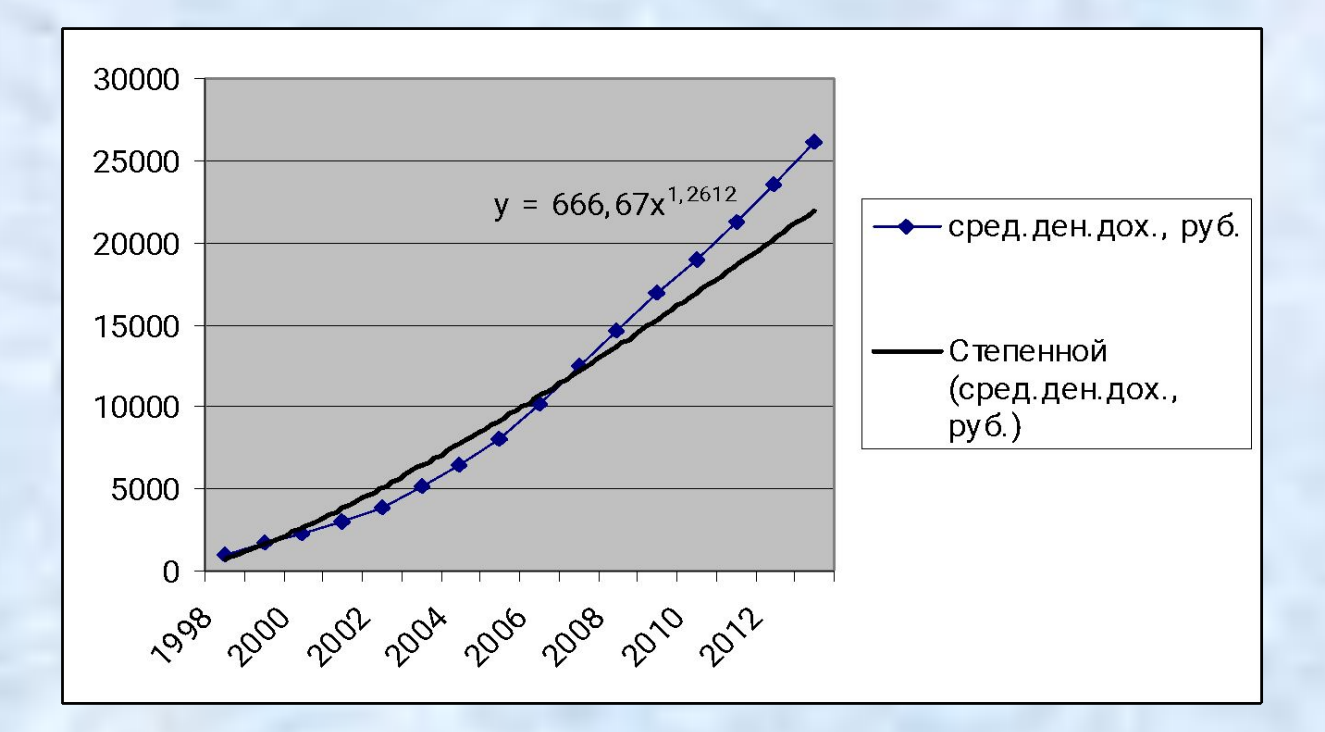

Тренды, не сводящиеся к линейным (Гомперца и логистический) можно построить, используя сервис Поиск решения

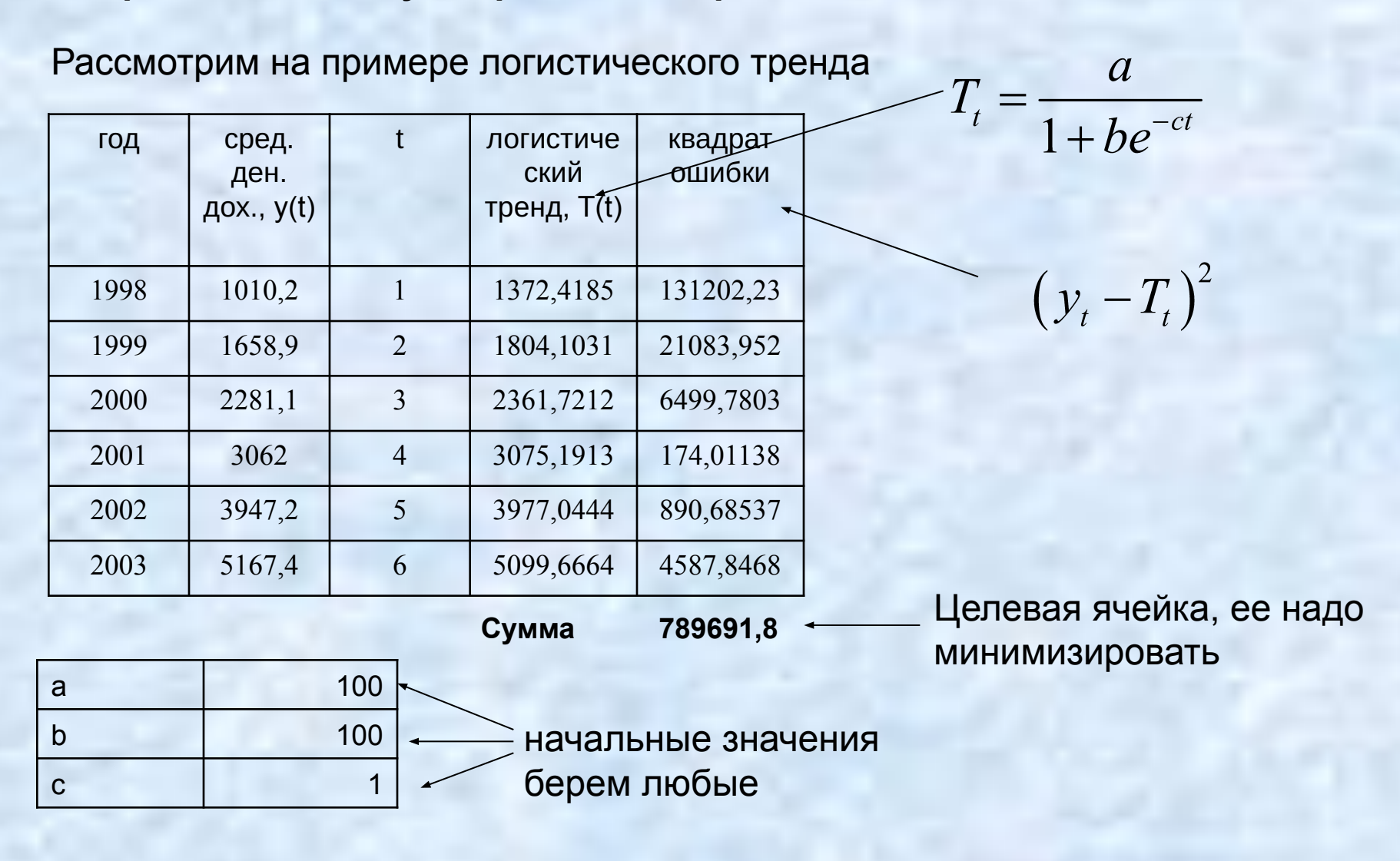

Тренды, не сводящиеся к линейным (Гомперца и логистический) можно построить, используя сервис Поиск решения

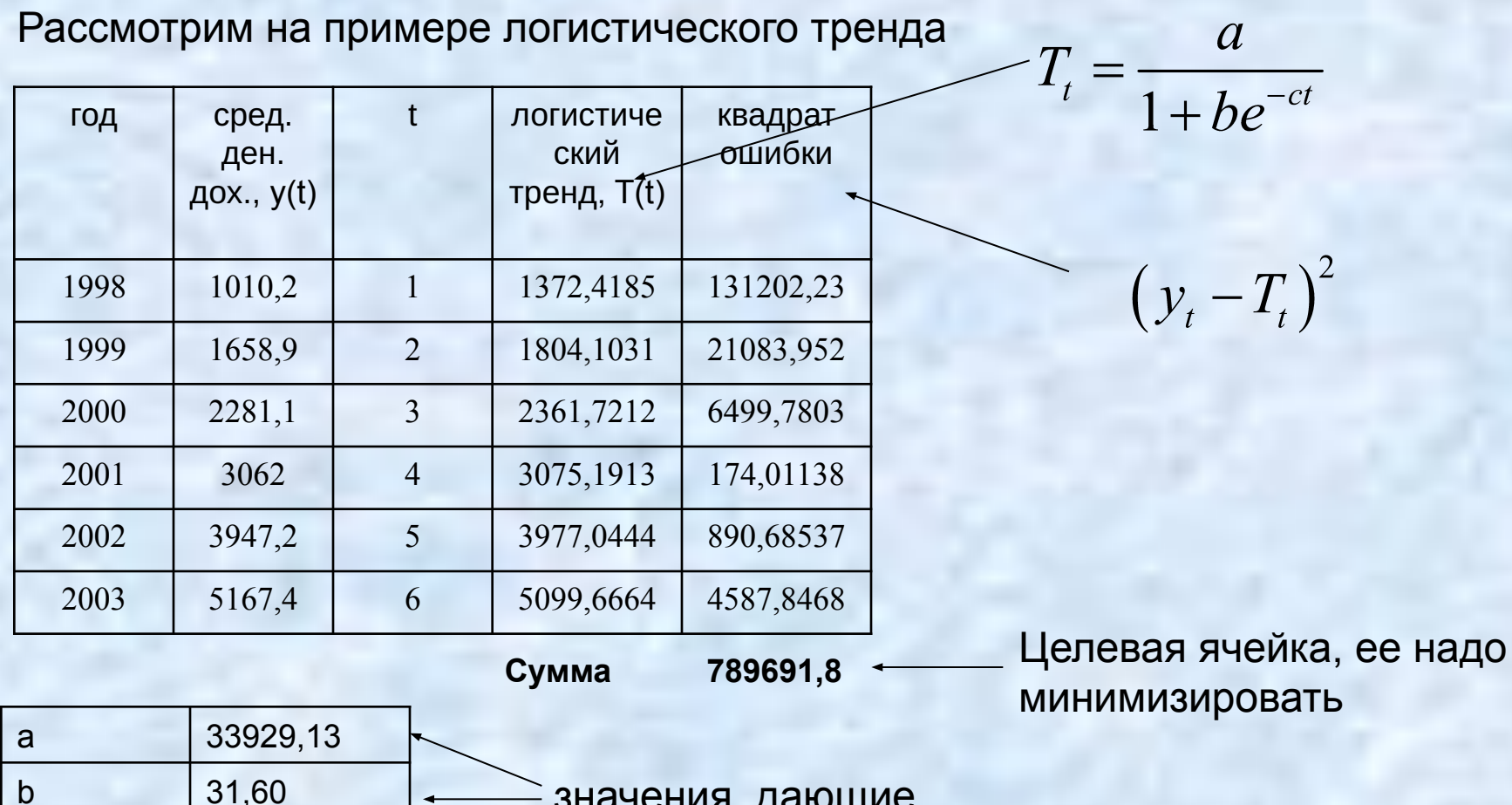

0,29

С

значения, дающие
 минимальную сумму квадратов ошибок,
 полученные через Поиск решения

Тренды, не сводящиеся к линейным (Гомперца и логистический) можно построить, используя сервис Поиск решения

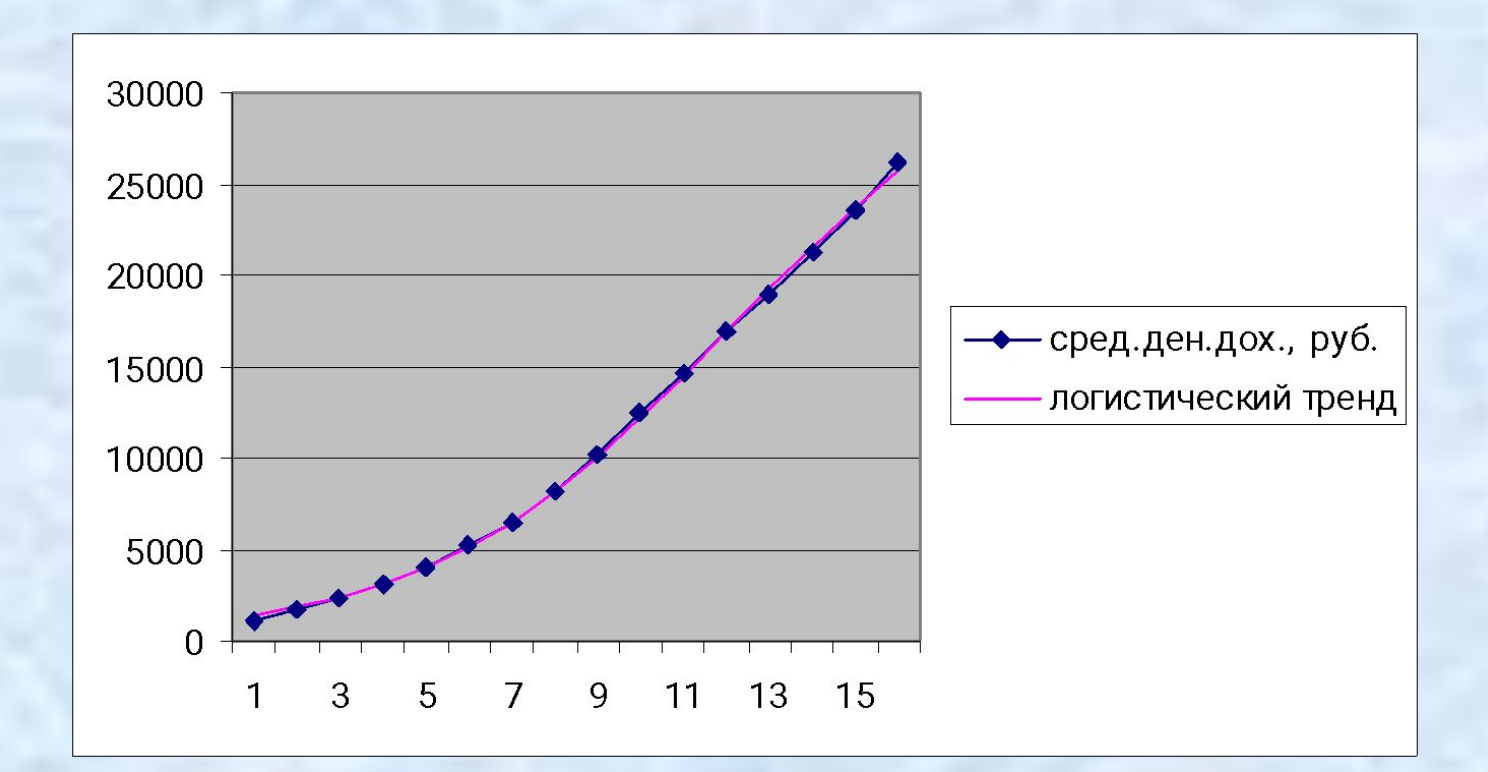

# Как выбрать подходящую модель тренда?

После того, как построены несколько моделей, лучшую из них выбирают по сумме квадратов ошибок.

$$\sum_{t=1}^{n} \left( y_t - T_t \right)^2$$

| год   | у        | $\stackrel{\boxtimes}{{\mathcal Y}}_{\ddot{\imath}\dot{a}\check{\sigma}\dot{a}\check{a}}$ | $\overset{\bowtie}{{\mathcal Y}_{\ddot{\imath}\hat{\imath}\hat{e}}}$ | $\stackrel{\bowtie}{{\mathcal Y}}_{	ilde{{\it n}}{\it o}}$ åï | $(y - y_{\ddot{x}\dot{a}\dot{a}\dot{a}\dot{a}\dot{a}\ddot{c}\dot{a}\dot{a}})^2$ | $(y-\overset{\boxtimes}{y_{\hat{i}\hat{i}\hat{e}}})^2$ | $(y - y_{\tilde{n}\tilde{o}\tilde{a}\tilde{i}\tilde{a}\tilde{i}\tilde{i}\tilde{a}\tilde{y}})^2$ |
|-------|----------|-------------------------------------------------------------------------------------------|----------------------------------------------------------------------|---------------------------------------------------------------|---------------------------------------------------------------------------------|--------------------------------------------------------|-------------------------------------------------------------------------------------------------|
| 1998  | 1010,2   | 772,5                                                                                     | 1564,4                                                               | 666,7                                                         | 56518,1                                                                         | 307084,4                                               | 118013,7                                                                                        |
| 1999  | 1658,9   | 1409,3                                                                                    | 1927,3                                                               | 1598,0                                                        | 62275,3                                                                         | 72022,0                                                | 3714,5                                                                                          |
| 2000  | 2281,1   | 2201,4                                                                                    | 2374,4                                                               | 2664,7                                                        | 6350,0                                                                          | 8701,2                                                 | 147144,1                                                                                        |
| 2001  | 3062     | 3148,7                                                                                    | 2925,2                                                               | 3830,2                                                        | 7508,9                                                                          | 18709,4                                                | 590082,8                                                                                        |
| Сумма | квадрато | ов ошибок                                                                                 |                                                                      |                                                               | 1944942,5                                                                       | 146311222,6                                            | 49357881,0                                                                                      |

Точечный прогноз строим, подставив вместо t в уравнение тренда соответствующее значение

| год  | t  | Точечный |
|------|----|----------|
|      |    | прогноз  |
| 2014 | 17 | 29584,0  |
| 2015 | 18 | 32703,7  |
| 2016 | 19 | 35978,7  |

Формула для лучшей модели

Доверительный интервал для прогноза на момент времени  $t^{'} > n$ 

1. Задаем 📿 - вероятность ошибки прогноза, обычно 0,05, 0,01.

2. Вычисляем стандартную ошибку прогноза по формуле

$$s_{y}(t^{*}) = S \sqrt{1 + \frac{1}{n} + \frac{(t^{*} - \overline{t})^{2}}{\sum_{t=1}^{n} (t - \overline{t})^{2}}}$$

S – стандартная ошибка уравнения регрессии. Берем из таблицы регрессионного анализа

| Регрессионная ста           | тистика  |   |
|-----------------------------|----------|---|
| Множественный R             | 0,99907  |   |
| R-квадрат                   | 0,99814  |   |
| Нормированный R-<br>квадрат | 0,997854 | S |
| Стандартная ошибка          | 386,7958 |   |
| Наблюдения                  | 16       |   |

Доверительный интервал для прогноза

- 1. Задаем 🛛 вероятность ошибки прогноза, обычно 0,05, 0,01.
- 2. Вычисляем стандартную ошибку прогноза по формуле

$$s_{y}(t^{*}) = S_{v} \sqrt{1 + \frac{1}{n} + \frac{(t^{*} - \overline{t})^{2}}{\sum_{t=1}^{n} (t - \overline{t})^{2}}}$$

n – длина временного ряда (число наблюдений)

t момент времени, для которого строится прогноз

- среднее по столбцу, содержащему 1,2, ....n

Доверительный интервал для прогноза

3. Для заданного lpha вычисляем квантиль распределения Стьюдента

 $t_{\alpha}(n-k)$ 

к – число оцениваемых параметров, например для линейного тренда к=2, для параболического к=3.

Вычисляем с помощью функции Excel

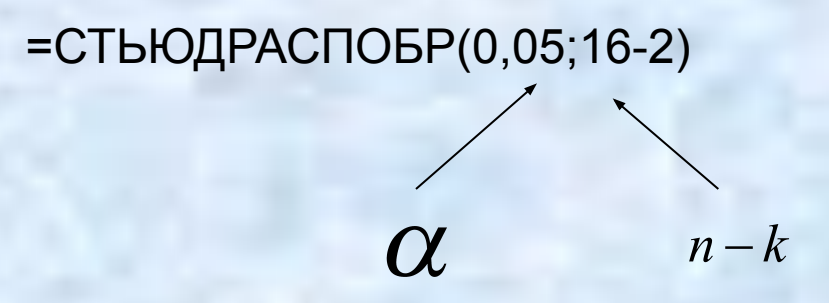

Доверительный интервал для прогноза

4. Вычисляем доверительный интервал по формуле

$$\left(\overset{\boxtimes}{y}_{t^*} - s_y(t^*) \cdot t_\alpha(n-k); \overset{\boxtimes}{y}_{t^*} + s_y(t^*) \cdot t_\alpha(n-k)\right)$$

 $\overset{\boxtimes}{\mathcal{Y}}_{n+t}$  - точечный прогноз на t периодов времени вперед

| год  | $t^{*}$ | Точечный<br>прогноз | стандартная<br>ошибка<br>прогноза | нижняя<br>граница | верхняя<br>граница |
|------|---------|---------------------|-----------------------------------|-------------------|--------------------|
| 2014 | 17      | 29584,0             | 412,3                             | 28693,4           | 30474,6            |
| 2015 | 18      | 32703,7             | 415,6                             | 31806,0           | 33601,5            |
| 2016 | 19      | 35978,7             | 419,2                             | 35073,0           | 36884,3            |

Sv

$$\bigvee_{t^*}^{\mathbb{N}} = a_0 + a_1 t^* + a_2 (t^*)^2$$

$$(t^{*}) = S \sqrt{1 + \frac{1}{n} + \frac{(t^{*} - \overline{t})^{2}}{\sum_{t=1}^{n} (t - \overline{t})^{2}}}$$

#### Задание

На сайте <u>www.gks.ru</u> выбрать временной ряд по одному из

социально-экономических показателей, не содержащих сезонную составляющую.

 Подобрать кривую роста (трендовую модель) к выбранному временному ряду.

2) Получить точечные и интервальные прогнозы показателя на следующие 3 периода времени.